## Step-by-step: Änderung der studentischen E-Mail Adresse

Sehr geehrte Studierende,

da Sie in Zukunft dazu aufgerufen sind, Dozierende und Mitarbeiter\_Innen der Goethe-Universität mit der studentischen E-Mail Adresse zu kontaktieren, möchten wir Sie darauf hinweisen, dass der Name der E-Mail Adresse geändert werden kann.

Bei Ihrer Immatrikulation oder Anstellung an der Universität erhalten Sie einen eigenen universitäre E-Mail-Account mit dazugehöriger Adresse, z. B. s0123456@stud.uni-frankfurt.de oder amuster@em.uni-frankfurt.de. Dies ist Ihre sogenannte **Standardidentität**. Wenn Sie E-Mails von Ihrer Uni-E-Mail-Adresse versenden, erscheint standardmäßig diese Adresse als Absenderadresse in der "Von"-Zeile einer E-Mail.

Sie haben jedoch die Möglichkeit, für Ihr E-Mail-Konto alternative Namen (= **Identitäten**) festzulegen. Beispielsweise können Sie anna\_muster@em.uni-frankfurt als zweite Identität zu der Standardidentität amuster@em.uni-frankfurt festlegen, wenn Sie möchten, dass bei den Empfängern Ihrer E-Mails als Absenderadresse anna\_muster@em.uni-frankfurt.de erscheint. Eine solche Identität ist eine rein "kosmetische" Sache - an Ihrer ursprünglichen E-Mail-Adresse wird dadurch nichts verändert.

Um dieses Prozess erfolgreich abzuschließen, müssen Sie zwei Schritte unternehmen:

- 1. Alias anlegen
- 2. Identität ändern

## 1. Alias anlegen

Damit Sie mit dieser (gewünschten) Identität auch E-Mails empfangen können, benötigen Sie einen Alias. Maximal einen Alias können Sie selbst anlegen. Beachten Sie bitte, dass Sie Aliase nur innerhalb Ihrer eigenen Domain festlegen können, d. h., Sie können anna\_muster@em.uni-frankfurt.de als Alias für amuster@em.uni-frankfurt.de einrichten, nicht aber bspw. <u>anna\_muster@soz.uni-frankfurt.de</u>.

Der gewünschte Alias kann im Webmail unter "Benutzereinstellung für HRZ\_Alias\_Alias einrichten" angelegt werden.

| horde Groupware 5.2.22 Webmail  Kalender  Adressbuch  Aufgaben  Notizen  Weitere  Docs | ¢                                         |
|----------------------------------------------------------------------------------------|-------------------------------------------|
| 12.09.2018                                                                             | Benutzereinstellungen S7113               |
| Inhalt hinzufügen                                                                      | Alte Meldungen ein-/ausblenden Adressbuch |
| Wehmail                                                                                | Probleme Aufgaben                         |
| Ordner Nicht gelesen Insgesamt                                                         | Hilfe Docs                                |
| Posteingang -                                                                          | Filter                                    |
| Filter                                                                                 | Aufgaben                                  |
| Positiviste aktiv                                                                      | Keine Aufgaben Kalender                   |
| Ausschlussliste aktiv                                                                  | Notizen                                   |
| Nation                                                                                 | Webmail                                   |
| Notizen                                                                                | Kontaktsuche                              |
| Keine Notizen                                                                          | Suchen nach: Suche                        |

| horde Groupware 5.2.22                | Webmail 🔻      | Kalender 🔻 | Adressbuch 🔻 | Aufgaben 🔻 | Notizen 🔻 | Weitere 🔻 | Docs | ٠                            | Ð        |
|---------------------------------------|----------------|------------|--------------|------------|-----------|-----------|------|------------------------------|----------|
| 12.09.2018                            |                |            |              |            |           |           |      |                              |          |
| Benutzereinstellungen fü              | ir HRZ         |            |              |            |           |           |      | Benutzereinstellunger        | n für: 💌 |
| E-Mail                                |                |            |              |            |           |           |      | Links                        |          |
| Alias                                 |                |            |              |            |           |           |      | Mailinglisten                |          |
| Alias einrichten.                     |                |            |              |            |           |           |      | Mailingliste anfordern.      |          |
| Weiterleitung                         |                |            |              |            |           |           |      | Passwort Einstellungen       |          |
| Weiterleitung für eintreffende E-Mail | Is einrichten. |            |              |            |           |           |      | Ändern Sie Ihr HRZ-Passwort. |          |
| Spamfilter                            |                |            |              |            |           |           |      |                              |          |

Spamfilter Einstellungen.

## Abwesenheitsnotiz

Abwesenheitsnotiz einrichten.

| horde Groupware 5.2.22 Webmail 🔻 Kalender 🖛 Adressbuch 🖛 Aufgaben 🖛 Notizen 🖛 Weitere 🖛 Docs 🌣                                                                                                    | E .                                 |
|----------------------------------------------------------------------------------------------------|-------------------------------------|
| 12.09.2018                                                                                                    |                                     |
| Benutzereinstellungen für HRZ                                                                                                    | Benutzereinstellungen für: 💌        |
| Alias                                                                                                    | Abwesenheitsnotiz   Weiterleitung 📐 |
| Beschreibung:<br>Hier können Sie selbst eine zusätzliche Emailadresse (Alias-Adresse) für Ihren Account<br>einrichten. Eine bereits eingerichtete Adresse entfernen Sie durch Löschen der Adresse in<br>dem unteren Eingabefeld.                                                                                                    |                                     |
| Bitte beachten Sie:                                                                                                    |                                     |
| Erst nach 30 Tagen ist es Ihnen möglich ihre Zusatzadresse zu ändern oder zu löschen!     Durch das Hinzufügen eines Allas fügen Sie lediglich eine E-Mailadresse hinzu, mit der Ihr Account auch angesprochen werden kann.     Ihr Login-Name bleibt unverändert.     Die Domain Ihrer E-Mail-Adresse (z. B. @stud, @em, @rz) kann nicht von Ihnen geändert     werden.     Wenn Sie einen weiteren Allas, in Ihrer oder einen anderen Domain benötigen, so     wenden Sie sich bitte an; mailadmin@rz.uni-frankfurt.de |                                     |
| Beispiel:<br>Sie erhalten als Student die E-Mail-Adresse s0123456@stud.uni-frankfurt.de mit Login<br>s0123456. Zusätzlich können Sie nun eine personalisierte Alias-Adresse wie z.B.<br>vorname nachname@stud.uni-frankfurt.de 'einrichten. Beide E-Mail-Adressen sind mit<br>Ihrem Account verknüpft und können gleichwertig verwendet werden.                                                                                                    |                                     |
| Zusatzadresse:<br>@stud.uni-frankfurt.de                                                                                                    |                                     |
| Speichern Änderungen rückgängig machen Alle Einstellungs-Gruppen anzeigen                                                                                                    |                                     |

## 2. Identität ändern

Danach können unter "Benutzereinstellungen\_Allgemeine Einstellungen\_Persönliche Angaben" bestehende Identitäten bearbeitet oder gelöscht, neue Identitäten anlegt und eine Identität als Ihre Standardidentität festlegt werden.

| horde Groupware 5.2.22                                                                                                    | Webmail 🔻                            | Kalender 🔻       | Adressbuch 🔻        | Aufgaben 🔻 | Notizen 🔻 | Weitere 🔻 | Docs | ₽ | ·                                                              |
|----------------------------------------------------------------------------------------------------|--------------------------------------|------------------|---------------------|------------|-----------|-----------|------|---|----------------------------------------------------------------|
| 12.09.2018                                                                                                    |                                      |                  |                     |            |           |           |      |   |                                                                |
| Allgemeine Einstellunge                                                                                                    | n                                    |                  |                     |            |           |           |      |   | Erweiterte Einstellungen anzeigen Benutzereinstellungen für: 💌 |
| Persönliche Angaben                                                                                                    |                                      |                  |                     |            |           |           |      |   | Active Sync   Sprache und Zeit                                 |
| Ihre Standardidentität:<br>Default •<br>Wählen Sie die Identität, die Sie ä<br>Default •<br>Löschen                                       | ndern möchten:                       |                  |                     |            |           |           |      |   |                                                                |
| Bezeichnung der Identität<br>Default<br>Ihr vollständiger Name:<br>Die Standard-E-Mail-Adresse für d<br>Standardort für die Nutzung von o | fiese Identität:<br>tsabhängingen Fu | inktionen.       |                     |            |           |           |      |   |                                                                |
| Speichern Änderungen rück                                                                                                    | gängig machen                        | Alle Einstellung | gs-Gruppen anzeiger | 1          |           |           |      |   |                                                                |

Wählen Sie dazu im Drop-Down-Menu des Felds "Wählen Sie die Identität, die Sie ändern möchten" den Punkt "Neue Identität anlegen".

| horde <sub>Groupware 5.2.22</sub> Webmail 🔻 Kalender 🕶 Adressbuch 🖛 Aufgaben 💌 Notizen 💌 Weitere 💌 Docs 🔅                                                                                                    | E                                                            |
|----------------------------------------------------------------------------------------------------|--------------------------------------------------------------|
| 12.09.2018                                                                                                    |                                                              |
| Allgemeine Einstellungen                                                                                                    | Erweiterte Einstellungen anzeigen Benutzereinstellungen für: |
| Persönliche Angaben                                                                                                    | Active Sync   Sprache und Zeit                               |
| Ihre Standardidentität:<br>Default Wählen Sie die Identität, die Sie ändern möchten:<br>Default Default Default Neue Identität anlegen Ihr vollständiger Name:<br>Die Standard-E-Mail-Adresse für diese Identität:<br>Standard-E-Mail-Adresse für diese Identität: |                                                              |
| Speichern Änderungen rückgängig machen Alle Einstellungs-Gruppen anzeigen                                                                                                    |                                                              |

Füllen Sie anschließend die Felder aus und wählen Sie "Speichern". Am Ende des Prozesses wird eine Bestätigungsemail versandt.

Bitte beachten Sie, dass der Name Ihrer Standardidentität (z. B. s0123456 oder amuster) weiterhin Ihr Benutzername bleibt, mit dem Sie sich auf Uni-Webseiten wie Webmail einloggen.

ACHTUNG: Damit eine neue Identität angelegt werden kann, muss wie oben beschrieben ein Alias mit dieser Adresse existieren.